## CANCELAMENTO DE MATRÍCULA

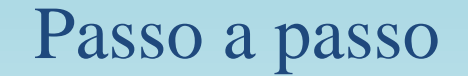

## SIGECAD MATRÍCULA Passo a passo para Cancelar Matrícula

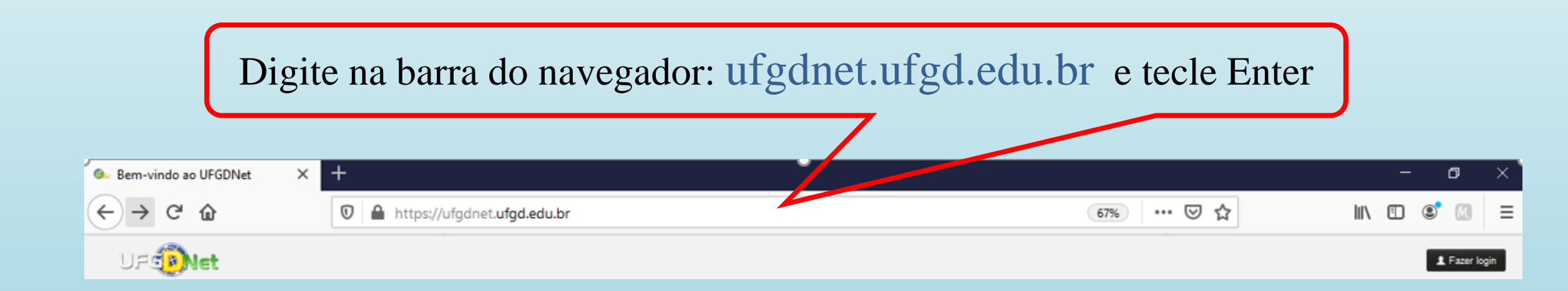

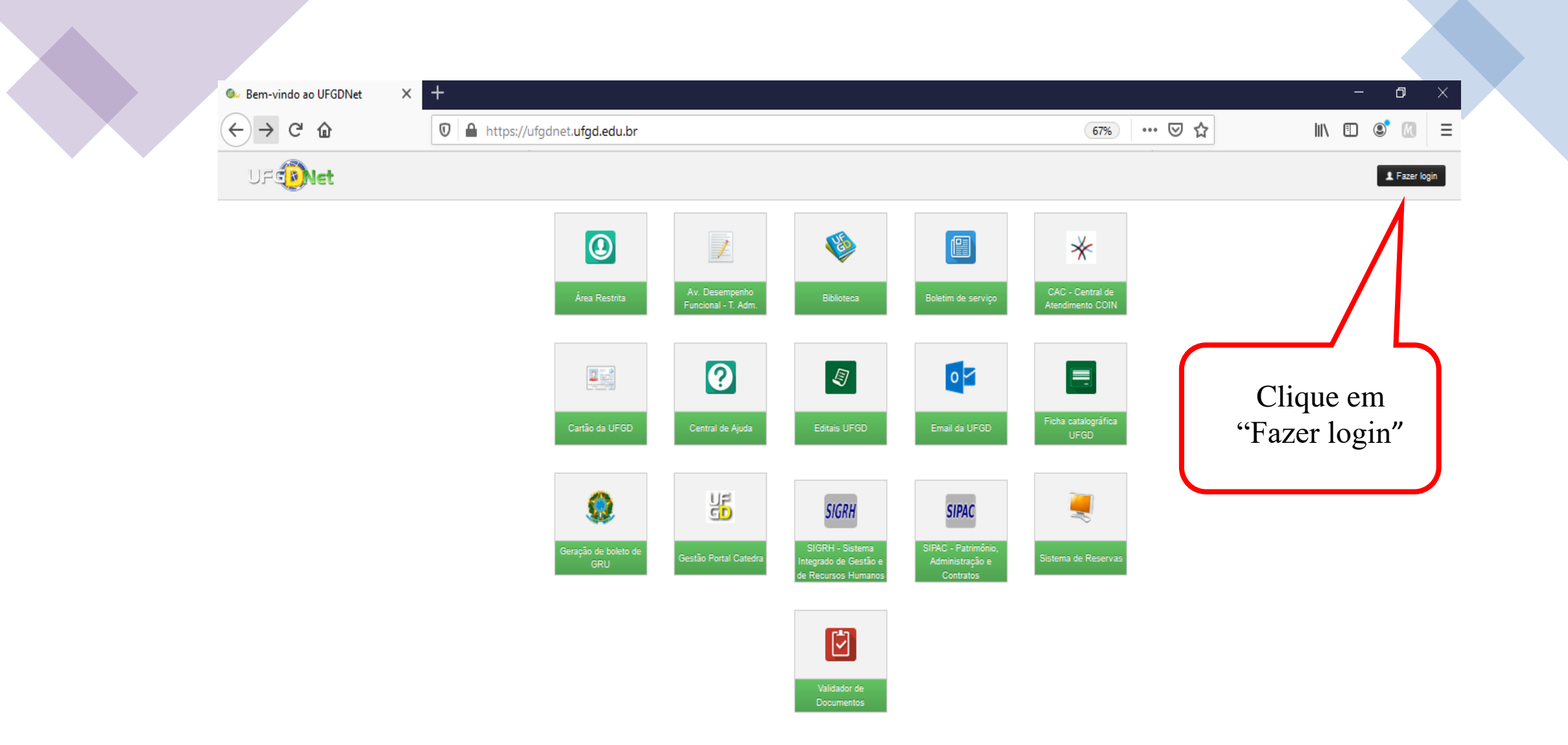

Privacidade | Termos de Uso | Contato | Sobre

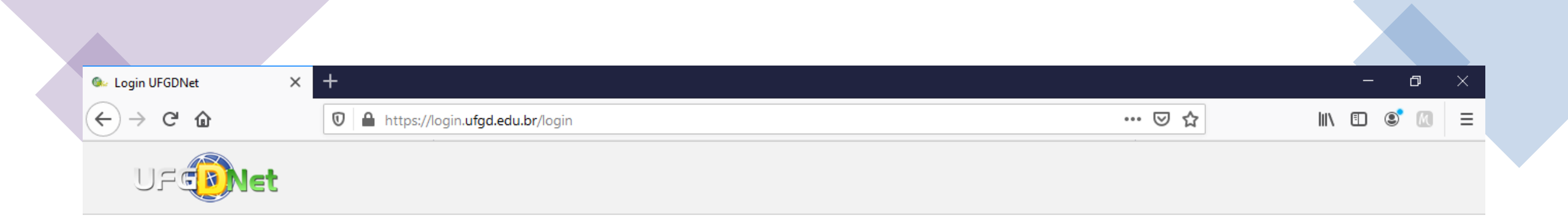

| Digite o seu CPF            | Nome de usuário:            |        |
|-----------------------------|-----------------------------|--------|
| (apenas número, sem pontos) | Senha:                      |        |
| Digite sua senha            |                             |        |
|                             | Não consigo acessar a conta | Entrar |

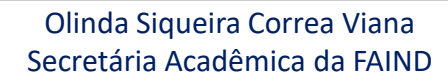

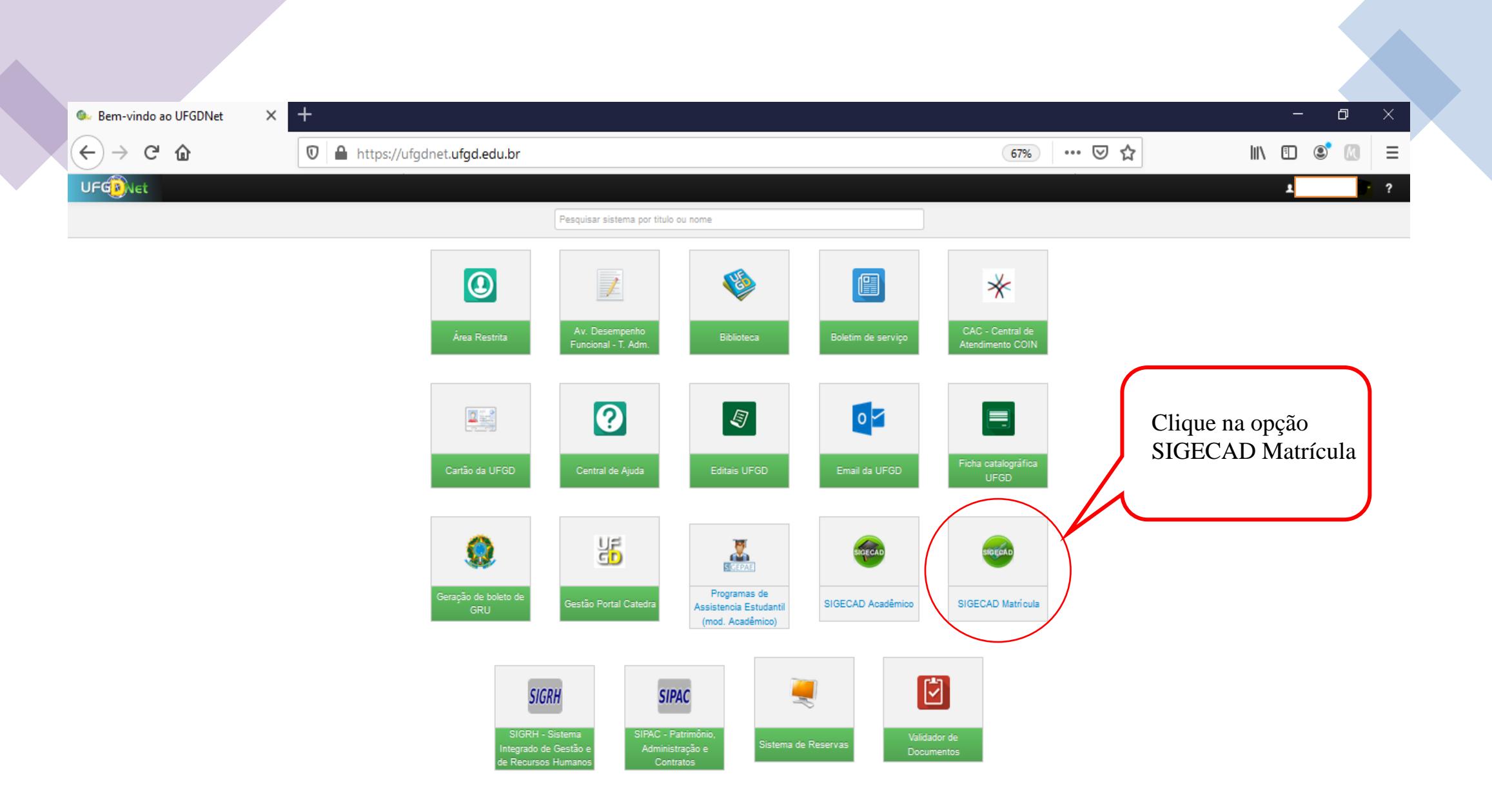

Privacidade | Termos de Uso | Contato | Sobre

| 🚱 Bem-vindo ao UFGDNet 🗙 🌀 SIGECAD [Matrícula] - Início 🗙 🕂           | – 0 ×   |
|-----------------------------------------------------------------------|---------|
| $\leftarrow \rightarrow$ (1) Não seguro   matricula.ufgd.edu.br/index | ☆ № @ … |
|                                                                       |         |
| SIGECAD<br>MATRÍCULA                                                  | Próxima |

## Bem vindo ao sistema SIGECAD - Matrícula On line!

Verifique se o seu nome, RGA e Curso apresentados no cabeçalho da página estão corretos e clique no botão **Próxima** para prosseguir.

Caso haja alguma informação incorreta procure a **Secretaria Acadêmica** ou o coordenador do curso para corrigir.

©2020 COIN | Portal da UFGD | Acesso à informação |

Privacidade | Termos de Uso | Contato | Sobre

| Abaquelos De sectes de endereço e contato deven ser alterados de SIGECAD Acadelinios Montenios<br>Possível Formando<br>Todeste se transis os el sectes de 2001<br>i organis el transis os el sectes de 2001<br>i organis el transis os el sectes de 2001<br>i organis el transis os el sectes de 2001<br>i organis el transis os el sectes de 2001<br>i organis el transis os el sectes de 2001<br>i organis el transis os el sectes de 2001<br>i organis el transis os el sectes de 2001<br>i organis el transis os el sectes de 2001<br>i organis el transis os el sectes de 2001<br>i organis el transis os el sectes de 2001<br>i organis el transis el transis el transisteres gentates to conse<br>recetter de transis<br>recetter de transis<br>recetter de transis<br>i organis el transis el transisteres gentates to de astrongentates<br>recetter de transis<br>recetter de transis<br>re | Akeyole: Do akeke ab noderopo e contato dovem ser alterators about the observery aduatation: [Salta Man]                                                                                                    | Attençêd De dedos de endereço e contato devem ser atterados attavés do SIGECAD-Acadêmico. Muntentus-os sempre atualizados! (Saite Mais)  Possível Formano  tod estes as termanic de e de estes de 2000  i o m e Mio  Indicadores Socias  Puestes de socias de estes as termanic de petites de 1000  i o m e Mio  i o m e Mio                                                                                                    |  |
|----------------------------------------------------------------------------------------------------|----------------------------------------------------------------------------------------------------|----------------------------------------------------------------------------------------------------|--|
| Possivel Formando<br>ve de de se terme de la 2027<br>i m m m i<br>la dicadores Socias<br>restricte de versione de se sentende de la sentende<br>restricte de versione de se sentende de la sentende<br>restricte de versione de sentende de la sentende<br>restricte de versione de sentende de la sentende<br>restricte de versione de sentende de la sentende<br>restricte de versione de sentende de la sentende<br>restricte de versione de sentende de la sentende<br>restricte de versione de sentende<br>restricte de versione de sentende                                              |                                                                                                    | Possivel Formando<br>tod viela a la tottata do tottata a la tottata do tottata a la tottata do tottata a la tottata do tottata do tott                                                                                                    |  |
| <pre>version of the set of the set of the se</pre>                                                                                                    |                                                                                                    | Voi e let la te termande lo 1º let reade la 1000                                                                                                    |  |
| <pre>voor wat stattende to Version in within indicadores Socials  indicadores Socials  indicadores Socials  indicadores socials  indicadores socials  indica</pre>                                                                                                    |                                                                                                    | We status as summeries of a "arrest to a 2007<br>So m @ Nio<br>Indicadores Sociais-<br>Essis to deb conside si:                                                                                                    |  |
| <pre>indicadores Sociais betwine to serve the the the the the the the the the th</pre>                                                                                                    |                                                                                                    | Indicadores Socials  Exesto Necto cursedo en:  Degeno. Interno es os exectos nels dos particular a juposes  Portador de fonestarea genesidação  Degeno. Interno es os exectos nels dos particular a juposes  Portador de fonestarea genesidação  Portador de fonestarea genesidação  Porta                                                                                                    |  |
| Indicadores Sociais  Exist Notis careeds ar  Protect or bursters gate to a systeric det or create and to a protect or a total and total and total                                                                                                    |                                                                                                    | Indicadores Socials  Exert Vedu caraeds en Organization entrementation entrementa                                                                                                    |  |
| Ret::::::::::::::::::::::::::::::::::::                                                                                                    |                                                                                                    | Ensens Medo cursedo em:<br>Congetoro, informa so a cursedo meto for a crusedo em escolas partitudar so pooles<br>Portador de formalismos posed as estemanostreando to a sinte mode Basede Expensible,<br>Portador as taxatoriza gone os estemanostreando to a sinte mode Basede Expensible,<br>Receite apolo social<br>Congetoro, informa so as estemanostreando to a sinte mode Basede Expensible,<br>Receite apolo social<br>Congetoro, informa so as estemanostreando to a sinte mode Basede Expensible,<br>Receite apolo social<br>Difusição Congetorezter:<br>Perspeis Congetorezter:<br>Perspeis Congetorez |  |
| Exist Note::::::::::::::::::::::::::::::::::::                                                                                                    |                                                                                                    | Ensitie Media Curatede ent  Congutarios entrante da o se entrante nado for earraise ente colos patistar a lugiones  Portante es es entrante nado for earraise ente colos patistar a lugiones  Portante este este este este este este este e                                                                                                    |  |
| Definition of the reaction that the constraint of the constraint of the                                                                                                    |                                                                                                    | Derglation - informe size as eace inclusion task particular to pacess<br>Perfador de formanismo glatificate a particular to pacess<br>© Sim @ Não<br>Periodor as transferences quoe is o summariamento ou altar rabititate ou particulação<br>Periodor de formanismo quoe is o summariamento ou altar rabititate ou particulação<br>Receter apolo social:<br>Perquina: Queento @ Não<br>Athvidade complementor:                                                                                                    |  |
| Parlade de devalutione genet la questionale de la questionale de douase de finicaje de douase de finicaje de d                                                                                                    |                                                                                                    | Perfador de branskomo glabal de usperdalagão<br>C Sim @ Não<br>Frandor de transforme glabal de usperdalagão<br>Frandor de transforme glabal de usperdalagão<br>Frandor de transforme glabal de usperdalagão<br>Frandor de transforme glabal de usperdalagão<br>Frandor de transforme glabal de usperdalagão<br>Frandor de transforme glabal de usperdalagão<br>Frandor de transforme glabal de usperdalagão<br>Frandor de transforme glabal de usperdalagão<br>Frandor de transforme glabal de usperdalagão<br>Frandor de transforme glabal de usperdalagão<br>Frandor de transforme glabal de usperdalagão<br>Frandor de transforme glabal de usperdalagão<br>Frandor de transforme de transforme                                                                                                    |  |
| Page and state of a state of a st                                                                                                    |                                                                                                    | U Sim W Na0   Pendadr as bankmente to a statut rabitable to pendagito   Receive apole notifie     O Sim Nico   Athividade complementerity   Extended as complementerity     Penquina: Quantitation     Penquina: Quantitation     Penquina: Penquina:     Penquina: Penquina:     Penquina: Penquina:     Penquina: Penquina:     Penquina: Penquina:     Penquina: Penquina:     Penquina: Penquina:     Penquina: Penquina: <td></td>                                                                                                    |  |
| Necke gobb kodit!   Divide 6 conjetementer:   Programe in witchcome 6 biologic Contemponent   Programe in witchcome 6 biologic Contemponent   Programe in witchcome 6 biologic Contem                                                                                                    | Sptexch<br>Sptexch<br>Sp                                                                                                    | Naces applob wordst.         Image: Same of Nicolation         Athvid adde complementation         Pesquitas:       Oreanization         Extension:       Oreanization         Monitoritie:       Oreanization         Monitoritie:       Oreanization                                                                                                    |  |
| Abitable complementer:   Programe institucional de Boland de Instituçãe a Coefficia[PBDC]:   Programe institucional de Boland de Instituçãe a Coefficia[PBDC]:   Programe institucional de Boland de Instituçãe a Coefficia[PBDC]:   Programe institucional de Boland de Instituçãe a Coefficia[PBDC]:   Programe institucional de Boland de Instituçãe a Coefficia[PBDC]:   Programe institucional de Boland de Instituçãe a Coefficia[PBDC]:   Programe institucional de Boland de Instituçãe a Coefficia[PBDC]:   Programe institucional de Boland de Instituçãe a Coefficia[PBDC]:   Programe institucional de Boland de Instituçãe a Coefficia[PBDC]:   Programe institucional de Boland de Instituçãe a Coefficia[PBDC]:   Programe institucional de Boland de Instituçãe a Coefficia[PBDC]:   Programe institucional de Boland de Instituçãe a Coefficia[PBDC]:   Programe institucional de Boland de Instituçãe a Coefficia[PBDC]:   Programe institucional de Boland de Instituçãe Coefficia[PBDC]:   Programe institucional de Boland de Instituçãe Coefficia[PBDC]:   Programe institucional de Boland de Instituçãe Coefficia[PBDC]:   Programe institucional de Boland de Instituçãe Coefficia[PBDC]:   Programe institucional de Boland de Institucional de Boland de Institucional de                                                                                                    | SE: □secene<br>G: □secene<br>C: □secene<br>Titulo Eleitoral<br>Nicers<br>Zon:<br>Bajero<br>Ut de Nariogra:<br>Ut de Nariogra:<br>Ut de Nariogra:<br>Ut de Nariogra:                                                                                                    | D Sm @ Não         Athvidades complementation         Pesquitas:       Oveluntano:       ® kao participo         Extensão::       O sourcitano:       ® hão participo         Monitoria::       O sourcitano:       ® hão participo                                                                                                    |  |
| Abilisade complexemente:<br>Prequese: @ excets: @ vesures: @ http:://wite:<br>Prequese: @ excets: @ vesures: @ http:://wite:<br>Prequese: instituction of edicategodo/PEDE: @ excets:<br>Prequese: instituction of edicategodo/PEDE: @ excets:<br>Prequese: institution of edicategodo/PEDE: @ excets:<br>Prequese: institution of edicategodo/PEDE: @ excets:<br>Prequese: institution of edicategodo/PEDE: @ excets:<br>Prequese: institution of edicategodo/PEDE: @ excets:<br>Prequese: institution of edicategodo/PEDE: @ excets:<br>Prequese: institution of edicategodo/PEDE: @ excets:<br>Prequese: institution of edicategodo/PEDE: @ excets:<br>Prequese: institution of edicategodo/PEDE: @ excets:<br>Prequese: institution of edicategodo/PEDE: @ excets:<br>Prequese                                                                                 | SE: Desete 0  SE: Desete 0  SE                                                                                                    | Athvidsde complementar:       Pereputat:     Qiracutation:     Qiracutation:     Image: Asia participation       Extension::     Qiracutation:     Qiracutation:     Image: Asia participation       Monitoritie::     Qiracutation::     Qiracutation:     Image: Asia participation                                                                                                    |  |
| Pergenes Search   Pergenes Search   Pergenes </td <td>SEL Obsection<br/>SEL Obsection<br/>Thulo Eleitonal<br/>Thulo Eleitonal<br/>Nimes<br/>Zose<br/>Sejis:<br/>Uf do Maniquero<br/>Mines<br/>Zose<br/>Sejis:<br/>Uf do Maniquero<br/>Mines<br/>Zose<br/>Sejis:<br/>Uf do Maniquero</td> <td>Periodultati       O'Mountanno       ® Nao participo         Exiliandado:       O'Mountanno       ® Nao participo         Monitorita:       O'mountanno       ® Nao participo</td> <td></td>                                                                                                    | SEL Obsection<br>SEL Obsection<br>Thulo Eleitonal<br>Thulo Eleitonal<br>Nimes<br>Zose<br>Sejis:<br>Uf do Maniquero<br>Mines<br>Zose<br>Sejis:<br>Uf do Maniquero<br>Mines<br>Zose<br>Sejis:<br>Uf do Maniquero                                                                                                    | Periodultati       O'Mountanno       ® Nao participo         Exiliandado:       O'Mountanno       ® Nao participo         Monitorita:       O'mountanno       ® Nao participo                                                                                                    |  |
| biteled: biteled: b                                                                                                    | SE exects  See exects  Titulo Eleftoral  Titulo Eleftoral  Nime:  Zon:  Sepin: Uf do Miningire  Windowich  Uf do Miningire  Windowich                                                                                                    | Estansilio: O'Romonta @Inito participo<br>Monttoris: O'Romonte O'Romantena @Inito participo                                                                                                    |  |
| Weaters Weaters   Integrane is doubled (InternativeE)   Integrane is doubled (InternativeE)   Integrane is doubled (Internat                                                                                                    | BE: Describ<br>BE: Describ<br>C Describ<br>C Descr | Monitoris: O susuries O varuntena 🔮 hito performa                                                                                                    |  |
| Program op Educappor Hubris//EFC; Denvise   Program op Educappor/EpC; Denvise   Program op Educappor/EpC; Denvise   Program in Hitle/EpC dentifica/PBDC; Denvise   Dados pessoais Image on a datiget denvise de la tea de la tea de                                                                                                    | 20;esech<br>Geven<br>✓                                                                                                    |                                                                                                    |  |
| Programs as bisition do Grassuppäpit-Gi: Develos   Programs hisitisconsi de Docken de Hisitispite à Docken de Hisitispite à Docken de Hi                                                                                                    | BBC:                                                                                                    | Programa de educados futoriaximentos                                                                                                    |  |
| Programa institucional de Bolane de Iniciação a Decéntia (PBDD):                                                                                                    | 80) Baseda<br>G Baseda<br>Titulo Eleitoral<br>Nimero<br>Zono<br>Segio:<br>Uf do Minicipio:<br>Segio:<br>Uf do Minicipio:                                                                                                    |                                                                                                    |  |
| Programs institucioned de floises de la laisègé Céntrifica,PRBC;                                                                                                    | Image: Constraint           Image: Constraint           Image: Constrat           Image: Constraint                                                                                                    |                                                                                                    |  |
| Pados pessoais     Nagerior:   Dados pessoais     Nagerior:   Dirgutativa-treasuativa te interactulative expension ou relativa pello   Dados de documentos     CPF   RG   Nimero:   Ongois oppedor   Diráctiva-treasuativa de leitoral   Nimero:   Ongois oppedor   Unitiva de leitoral   Nimero:   Orgina contentinativa de leitoral   Nimero:   Orgina contentinativa de leitoral   Nimero:   Orgina contentinativa de leitoral                                                                                                    | Image: Trulo Eleitoral           Nimero           Segio:           Uf do Manipor           Manipor           Segio:           Uf do Manipor           Manipor           Segio:           Uf do Manipor                                                                                                    |                                                                                                    |  |
| Estage no drightsmogethrectertextery     Dados pessoais     Nappoort:   Orgethrio-Trape no orde van sele     Notestation-Trape no orde van sele     Dodos de documentos     CPF     RG   Nimere:   Orgio expedidor   Orgio expedidor   Unimere:   Orgio expedidor   Unimere:   Orgio expedidor     Segior                                                                                                    | ▼ Titulo Elettoral Nimero Zona Engio: Uf do Maniguic: Uf do Maniguic: Uf do Maniguic:                                                                                                    | audiana ananchana a anada cananda hari). Dawaw                                                                                                    |  |
| Dados pessoais                                                                                                    | V<br>Titulo Eleitoral<br>Nimere:<br>Zone:<br>Sejio:<br>Uf do Mariejpio:<br>Mariejpio:                                                                                                    | Exection to conditionation that the second second sec                                                                                                    |  |
| Rg Titulo Eleitoral   RG Titulo Eleitoral   Nimero Nimero   Orgis ospeddor Sagior                                                                                                    | Titulo Eleitoral  Titulo Eleitoral  Nimere  Zone  Segio:  Uf do Nanispine:  Unitation:  Nanispine:  Nanispine:  Nanispine:  Nanispine:  Nanispine:  Nanispine:  Nanispine:  Nanispine:  Nanispine:  Nanispine:                                                                                                    | Dados pessoais                                                                                                    |  |
| Registerior   Divergetatives   Divergetatives   Dadloss de documentos     CPF   RG   Nimero   Nimero   Orgaño expedidor   Orgaño expedidor   Some   Sepedidor   Sepior                                                                                                    | Titulo Eleitoral           Nimero:           Zona:           Segio:           Uf do Municipio:           Uf do Municipio:                                                                                                    |                                                                                                    |  |
| begelation - Regio to or dis via pole<br>Notes the beselation or leminance cubicity exceeds au rills<br>Dados de documentos<br>CPF<br>RG <u>Título Eleitoral</u><br>Nimero<br>Orgão expeddor<br>(secondariante cubicity exceeds au rills)<br>Nimero<br>Orgão expeddor<br>(secondariante cubicity exceeds au rills)<br>Nimero<br>Socialta (secondariante cubicity exceeds au rills)<br>Nimero<br>Socialta (secondariante cubicity exceeds au rills)                                                                                                    | Titulo Eleitoral          Nimeo:         Zona:         Sepio:         Uff do Muripio:         Monisoria                                                                                                    | Register: Y                                                                                                    |  |
| Nices CPF  RG  Nimero  Orgio expeddor  (CPF  Nimero  Copio expeddor  (CPF  Nimero  (CPF  Nimero  (CPF  (CPF (CPF                                                                                                    | Titulo Eleitoral          Nimeo:         Zona:         Sepio:         Uff do Musique:         Musique:                                                                                                    | Obrightario - Feigo ou oor da vua pole                                                                                                    |  |
| Dados de documentos  CPF  RG  Título Eleitoral  Número  Orgão expeddor  Espédor  Sono  Sejor                                                                                                    | Título Eleitoral<br>Nimero:<br>Zona:<br>Seção:<br>Ulf do Município:<br>Município:                                                                                                    | Nedesiliddes appectant:                                                                                                    |  |
| Dados de documentos  CPF  RG  Nimero Orgio espedidor  Itulo Eleitoral  Nimero Orgio espedidor  Espio                                                                                                    | Título Eleitoral<br>Número:<br>Zona:<br>Seção:<br>Ulf do Município:<br>Município:                                                                                                    | Dangalara - tenanana se lan executivate e Lan executivate da la construcción de la construcción de la co                                                                                                    |  |
| CPF RG Titulo Eleitoral Nimers Orgio expeddor Estador Estador Segior                                                                                                    | Titulo Eleitoral<br>Número:<br>Zona:<br>Begio:<br>Uf do Municipio:<br>Municipio:                                                                                                    | Dados de documentos                                                                                                    |  |
| CPF     Título Eleitoral       RG     Título Eleitoral       Nimero:     Nimero:       Orgio expedidor     Zona:       Intoi:     Segio:                                                                                                    | Titulo Eleitoral Número: Zona: Segio: Uf do Municipio: Municipio:                                                                                                    |                                                                                                    |  |
| RG     Titulo Eleitoral       Nimero     Nimero       Orgão expedidor     Zona:       Estado:     Seção:                                                                                                    | Titulo Eleitoral Número: Zono: Seção: Ulf do Municipio: Municipio:                                                                                                    | CPF                                                                                                    |  |
| Nimero Nimero<br>Orgão expedidor Zona:<br>Estado: Seção                                                                                                    | Número:<br>Zona:<br>Seglio:<br>Ulf do Municipio:<br>Municipio:                                                                                                    | RG Titulo Eleitoral                                                                                                    |  |
| Orpio expedidor Zona:<br>Estado: Seção:                                                                                                    | Zona:<br>Segão:<br>Uf do Município:<br>Manicípio:                                                                                                    | Nimero                                                                                                    |  |
| E Stado:                                                                                                    | segao:<br>Ulf do Municipio:<br>Maniminio:                                                                                                    | Onjišo szpeddor<br>Zona:                                                                                                    |  |
| Data amini Sir 2010/2012                                                                                                    | An initialized                                                                                                    | Estador: 2012/2012 Biglion 2012/2012 Biglion 201                                                                                                    |  |
| una conserve Ur do Natricipo:<br>Marcina                                                                                                    |                                                                                                    | and chrome constructions                                                                                                    |  |

62020 COIN | Portal da UFGD | Acesso à informação |

Olinda Siqueira Correa Viana Secretária Acadêmica da FAIND Privacidade | Termos de Uso | Contato | Sobre

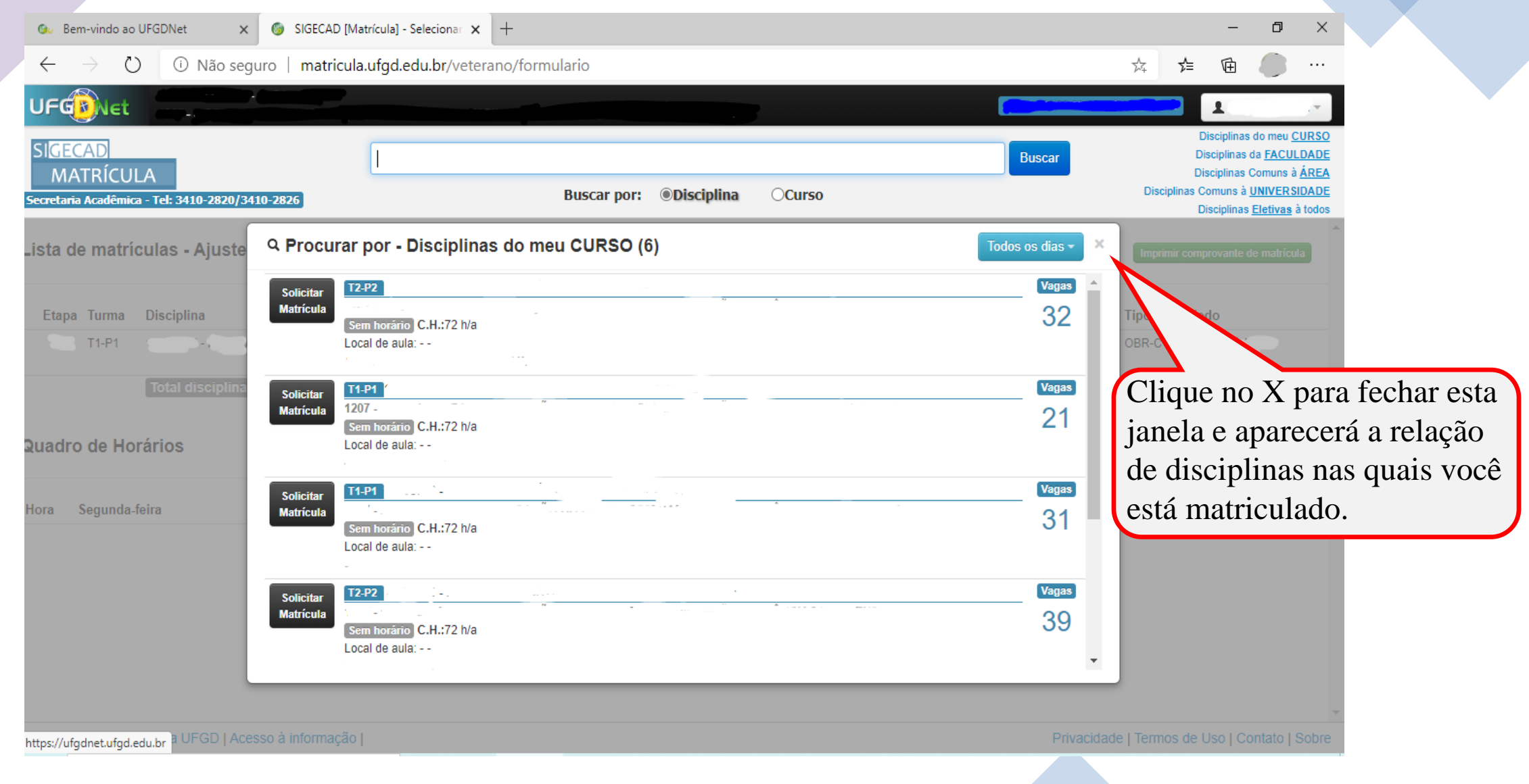

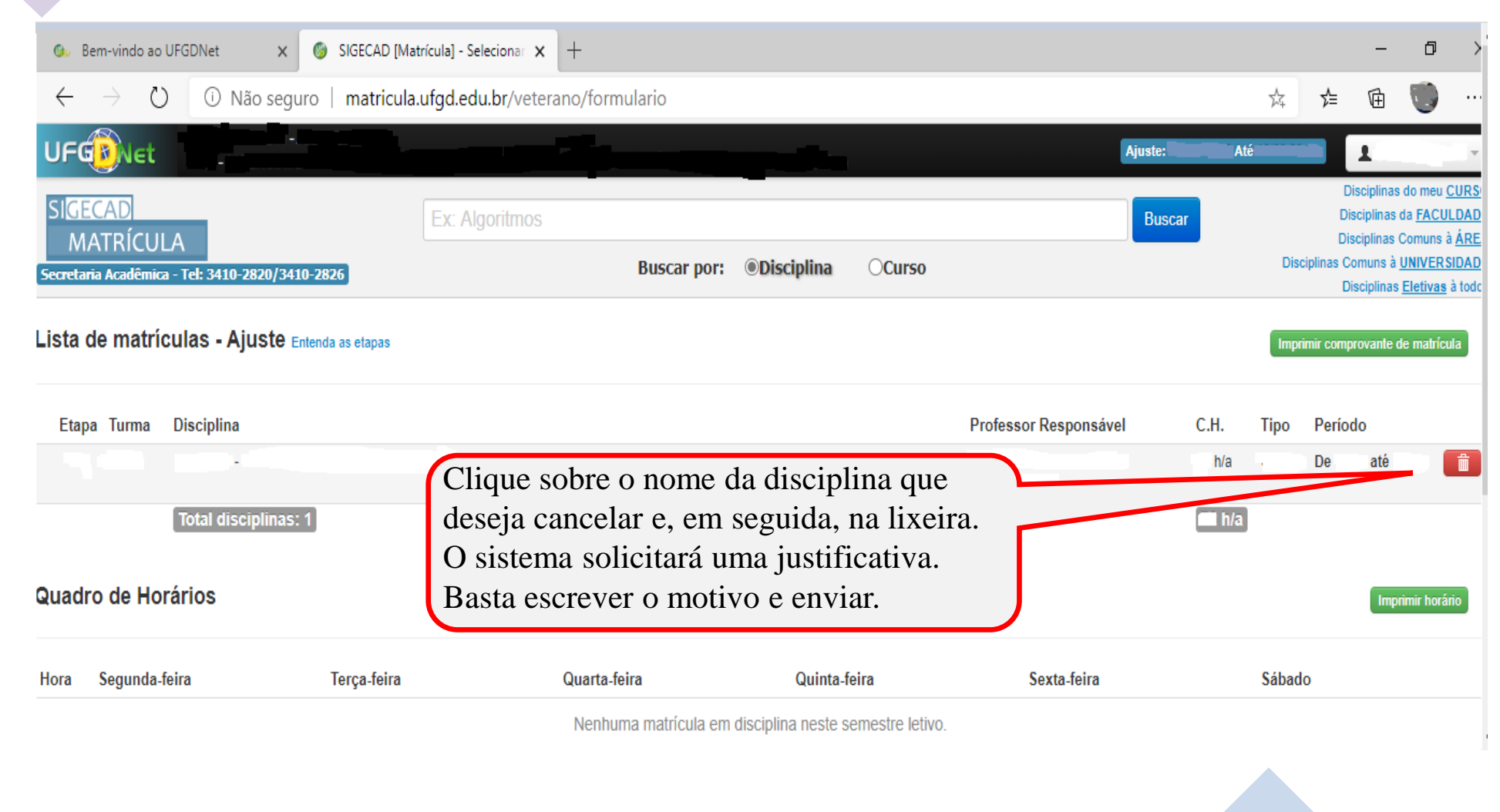